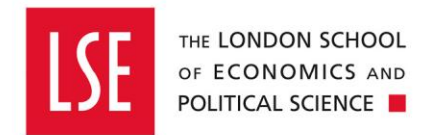

# Purchasing

# How to Approve or Reject a Requisition

| Version Control                        | 2 |
|----------------------------------------|---|
| How to Approve or Reject a Requisition | 3 |
| Getting Started                        | 3 |
| My Tasks View                          | 4 |
| Approve and Auto Transmit              | 5 |
| Other Actions Available                | 6 |
| Approve (No Transmission)              | 6 |
| Reject                                 | 6 |
| Approve and Manually Transmit          | 7 |
| Assign Requisition                     | 8 |
| Claim Requisition                      | 9 |
| Amend Requisition                      |   |
|                                        |   |

# **Version Control**

| Date       | Description of Change(s)                                                                                                    | Owner            |
|------------|----------------------------------------------------------------------------------------------------|------------------|
| 30/03/2020 | <ul> <li>Amended Approve and Auto Transmit description on<br/>page 5 where the requisitioner choice overrules the<br/>ability to send the purchase order or not.</li> <li>Amended Approve (No Transmission) description on<br/>page 6 where the requisitioner choice overrules the<br/>ability to send the purchase order or not.</li> </ul> | Daniel Bullimore |
|            |                                                                                                    |                  |
|            |                                                                                                    |                  |
|            |                                                                                                    |                  |
|            |                                                                                                    |                  |
|            |                                                                                                    |                  |
|            |                                                                                                    |                  |

# How to Approve or Reject a Requisition

This guide explains what actions are available to Budget Holders when they receive a requisition.

Purchasing guides are linked below.

- <u>Buying from the Internal OneFinance Catalogue</u> frequently purchased items held in the internal OneFinance catalogue.
- Buying from the Web Catalogue Office Depot Purchases
- Buying Ad Hoc Items- goods and services which are not in the internal catalogue
- Raising a Blanket Order for regularly delivered products or services
- How to Receipt Goods and Services

A requisition is a request for purchase. When a requisition is approved, it becomes a purchase order and is sent to the supplier.

#### **Getting Started**

- You will receive an email from OneFinance when there is a requisition that requires your attention. From the email, you will be prompted to login into OneFinance with the following message: To view this in Ci Anywhere, <u>click here</u>.
- 2. Login to OneFinance.
- 3. The link will take you directly to the My Tasks tile.

If you don't login via the link on the email, then you will need to select and then the **My Tasks** tile.

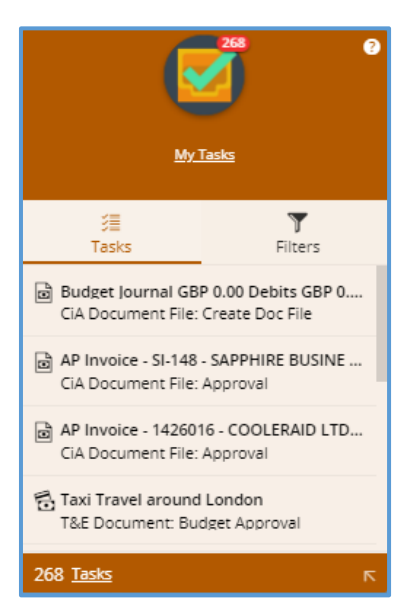

**4.** In the My Tasks tile you can see all the tasks that require your actioning in OneFinance. They are listed with the most recent tasks at the top.

#### My Tasks View

- 5. When you choose a requisition to approve/reject, you will be able to see information relating to that requisition in the following sub-sections:
  - **Summary** Includes task description, who the requisition is assigned to, and when it was received.
  - **Process View** Tracks where the requisition is in the process, who created the requisition, and when it was created.
  - **Details** Illustrates the requisition type; the requisition date; the date the goods/services are required by; the priority; the purchasing location; attachments; purchase lines; and dissection summaries (budget code).
  - Workflow Information States the process and the originator.

| Sammary                                 |  |                          |
|-----------------------------------------|--|--------------------------|
| Task Description<br>Budget Approval     |  |                          |
| Assigned to<br>Anthropology Level 2 & 3 |  |                          |
| Received<br>12-Jul-2019 09:24:58        |  |                          |
| Process View                            |  |                          |
| $\sim$ Create Requisition               |  | Daniel Bullimore         |
| Budget Approval                         |  | Anthropology Level 2 & 3 |
| Generate Documents                      |  |                          |
| Notify Approve                          |  |                          |
| Process Completion                      |  |                          |
| Details<br>Requisition Type             |  |                          |
| Requisition Date<br>12-Jul-2019         |  |                          |
| Date Required<br>19-Jul-2019            |  |                          |
| Priority<br>Normal                      |  |                          |
| Purchasing Location<br>LSE              |  |                          |
| Attachments                             |  |                          |
|                                         |  |                          |

| A natural view of the requisition is displayed on th                                                                                                    | e right like the                                     | example shown.                                              |
|----------------------------------------------------------------------------------------------------|------------------------------------------------------|-------------------------------------------------------------|
| REQUISITION                                                                                                    | UNAPPROVED                                           |                                                             |
| Requisition                                                                                                    | RQ00000630                                           |                                                             |
| Reference<br>Issued<br>Required<br>Bequisition User                                                                                                    | 12-Jul-2019<br>19-Jul-2019<br>Daniel Bullimore       |                                                             |
| Requisition Total                                                                                                    | GBP 10,000.00                                        |                                                             |
|                                                                                                    | Line Amount                                          |                                                             |
| Description         Quantity         Unit           Health & Safety Training         -         only           Clarendon Training Limited         -         only                                                                                                    | (Exclusive)<br>GBP 10,000.00                         |                                                             |
| Total                                                                                                    | 10,000.00                                            |                                                             |
| Costing Summary       Exclusive         Ledger       Account       Exclusive         PJ       100165.0.000.1006.1006.34005       10,000.00         19PJACT       General Departm. Operational - C. Default. Staff Research. Anthropology IT Equipment         Total | Inclusive<br>GBP 12,000.00<br>12,000.00              |                                                             |
| <b>prove and Auto Transmit</b> – Approves the requi<br>is emailed to the supplier, unless the Requisitioner h<br>to send the order to the supplier, in which case your                                                                                              | sition which ge<br>nas chosen the<br>decision is ove | enerates a purchase or<br>option on the requisitionerruled. |
| Approve and Auto Transmit and you will receive a m<br>has been released as a purchase order. The requisition firm you have approved the requisition.                                                                                                    | essage that st<br>oner will also i                   | ates that the requisition<br>eceive an email to             |
| <ul> <li>SAVED AND 2 INFORMATION MESSAGES</li> <li>Requisition RQ00000640 released as Order LS10000149.</li> <li>Order LS10000149 has been submitted to the processing engine for printing.</li> <li>Successfully performed Approve and Auto Transmit.</li> </ul>   |                                                      |                                                             |
| You will then receive a message in the top left of you<br>transmission (email) was successful or not.                                                                                                    | r screen to sta                                      | te whether the                                              |

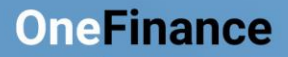

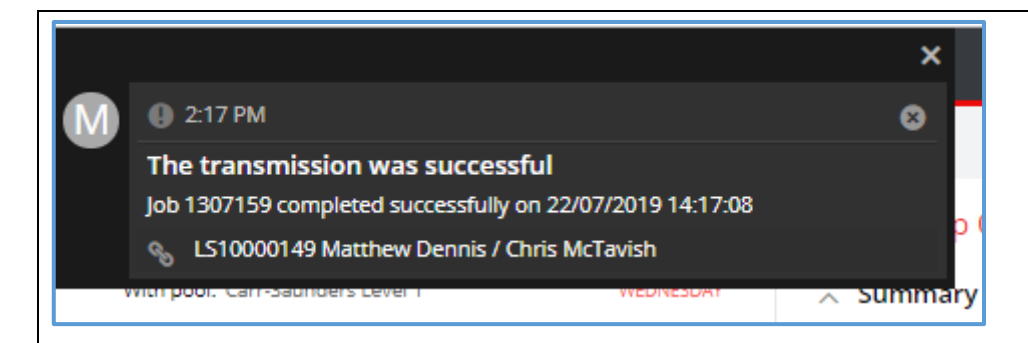

If you receive a message to state that the transmission was unsuccessful, you need to contact the operational procurement team via the <u>Finance Division Enquiry Form</u>, selecting Purchasing > Purchase Order.

#### **Other Actions Available**

**Approve (No Transmission)** – Approves the requisition which generates a purchase order number, but the purchase order does not get emailed to the supplier (unless the Requisitioner has chosen the option on the requisition to send the order to the supplier, in which case your decision will be overruled).

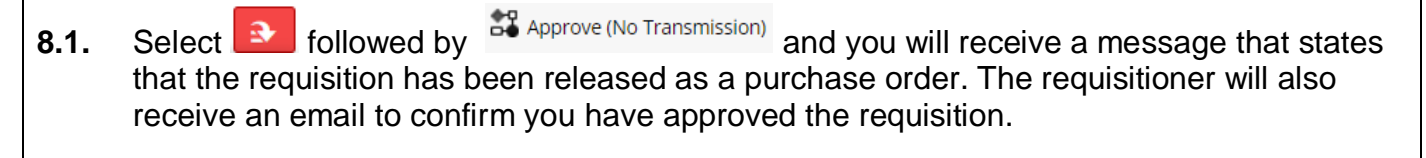

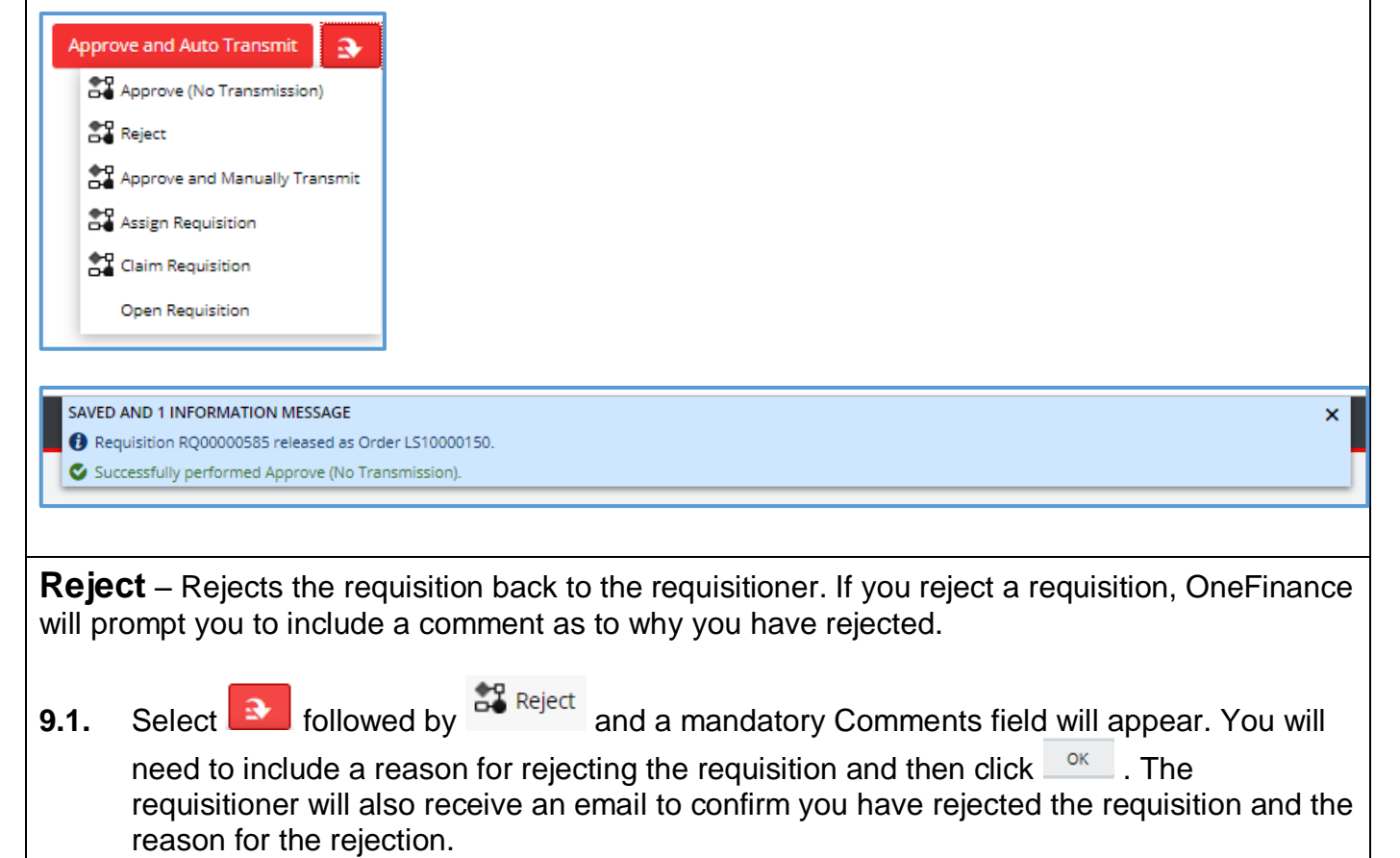

|                                                                                                    | Reject                                                                                                    |                          |
|----------------------------------------------------------------------------------------------------|----------------------------------------------------------------------------------------------------|--------------------------|
| Approve and Auto Transmit                                                                                                    | This will complete the current task Budget Approval. The next task is: Create                                                                       |                          |
| Approve (No Transmission)                                                                                                    | Comments *                                                                                                    |                          |
| Reject                                                                                                    | This is a duplicate requisition.                                                                                                    |                          |
| Approve and Manually Transmit                                                                                                    |                                                                                                    |                          |
| Assign Requisition                                                                                                    |                                                                                                    |                          |
| Claim Requisition                                                                                                    |                                                                                                    |                          |
| Open Requisition                                                                                                    | OK Cancel                                                                                                    |                          |
|                                                                                                    |                                                                                                    |                          |
| <ul> <li>order, but you will have to input the e Account Managers email address, or</li> <li>10.1. Select followed by Approve by Transmission Methods screen</li> <li>Approve and Auto Transmit Approve (No Transmission)</li> </ul> | mail address that the purchase order is sent to (<br>you own email address).<br><sup>prove and Manually Transmit</sup> and you will be taken to the | i.e. an                  |
| Approve and Manually Transmit<br>Assign Requisition<br>Claim Requisition<br>Open Requisition                                                                                                    |                                                                                                    |                          |
| Transmission Methods                                                                                                    |                                                                                                    | 🖌 Edit                   |
| <ul> <li>➤ Email</li> <li>✓ Send by email</li> <li>Subject</li> <li>Purchase Order LS10000152</li> </ul>                                                                                                    |                                                                                                    |                          |
| Message<br>Dear Supplier,                                                                                                    |                                                                                                    |                          |
| Please process the attached purchase order. Please ensure you include to 'Ordered By'.                                                                                                    | the name of the person who raised the order on the delivery address. This information is below the 'D                                               | eliver To' address, next |
| To<br>onefinance.test@lse.ac.uk                                                                                                    |                                                                                                    |                          |
| Report Name<br>Of1_PII/PRT01_cia_rot                                                                                                    |                                                                                                    |                          |
| Path Type                                                                                                    |                                                                                                    |                          |
| Sub-Folder                                                                                                    |                                                                                                    |                          |
| \rts\crystal\crw_us                                                                                                    |                                                                                                    |                          |
| <b>10.2.</b> Select <b>Formula</b> and in the 'To' purchase order to.                                                                                                    | field, amend it to the email address you want to                                                                                                    | email the                |

| Subject *                                                                                                    |          |
|----------------------------------------------------------------------------------------------------|----------|
| Purchase Order LS10000152                                                                                                    |          |
| Dear Supplier,                                                                                                    |          |
| Please process the attached purchase order. Please ensure you include the to 'Ordered By'.                                                                                                    |          |
| To * 232                                                                                                    |          |
| d.c.bullimore@lse.ac.uk                                                                                                    |          |
| <b>10.3.</b> Click followed by (top left corner of the screen).                                                                                                    |          |
| <b>10.4.</b> You will receive a message to say that the job has been submitted.                                                                                                    |          |
| 1 INFORMATION MESSAGE                                                                                                    | ×        |
|                                                                                                    | <u> </u> |
| <b>10.5.</b> You will then receive a message at the top left of your screen to state whether the transmission (email) was successful or not.                                                                         |          |
| ×                                                                                                    |          |
|                                                                                                    |          |
| The transmission was successful lob 1307549 completed successfully on 22/07/2019 16:03:33                                                                                                    |          |
| LS10000152 Louisa Bower                                                                                                    |          |
|                                                                                                    |          |
| If you receive a message to state that the transmission was unsuccessful, you need to contact the operational procurement team via the <u>Finance Division Enquiry Form</u> , selecting Purchasing > Purchase Order. |          |
|                                                                                                    |          |
| <b>Assign Requisition</b> – Allows you to assign the requisition to someone else to approve.                                                                                                    |          |
| <b>11.1.</b> Select <b>Select</b> followed by <b>Assign Requisition</b> and an Assign Requisition field will appear.                                                                                                 |          |

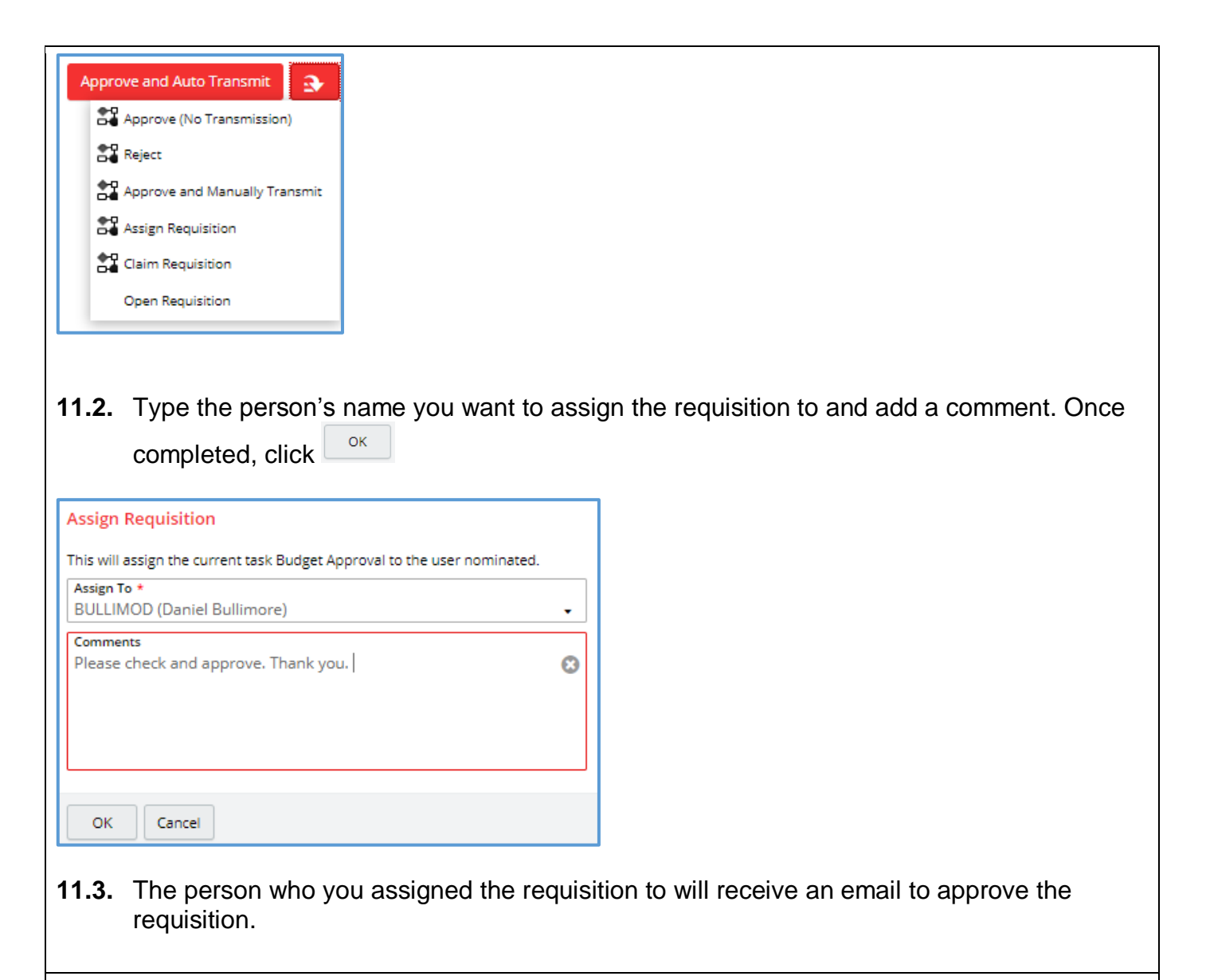

**Claim Requisition** – Allows you to claim the requisition as your own. You can then amend the requisition and can choose whether to return it to the workflow pool or approve yourself.

**12.1.** Select followed by <sup>Claim Requisition</sup>. The requisition will temporary go through the system and appear at the top of the **My Tasks** function. If this doesn't happen, please click refresh <sup>C</sup> on your browser.

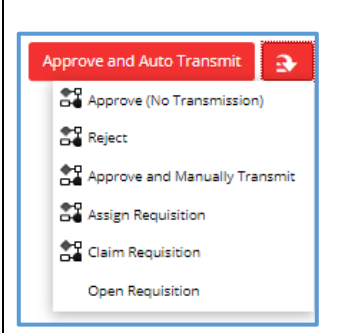

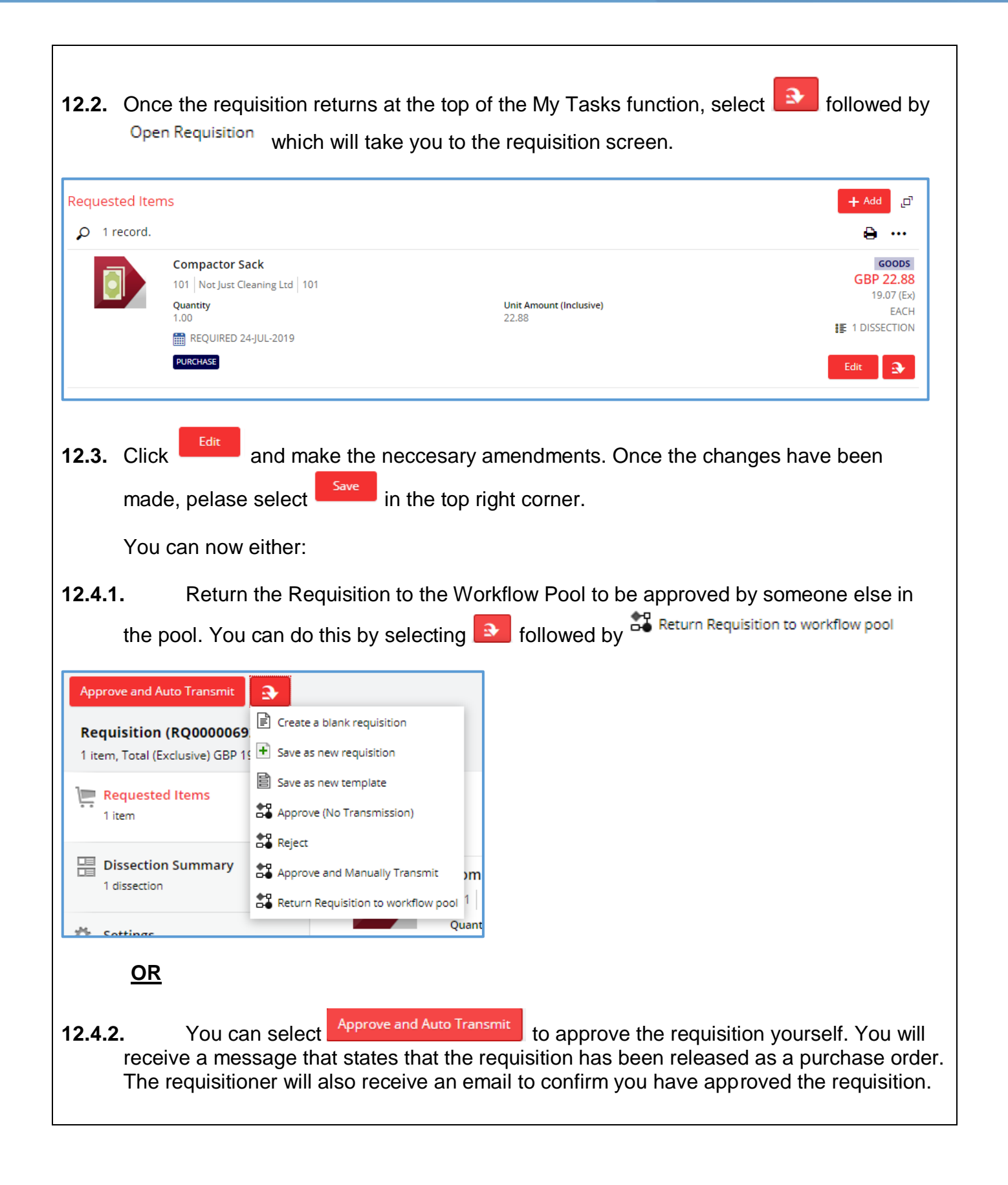

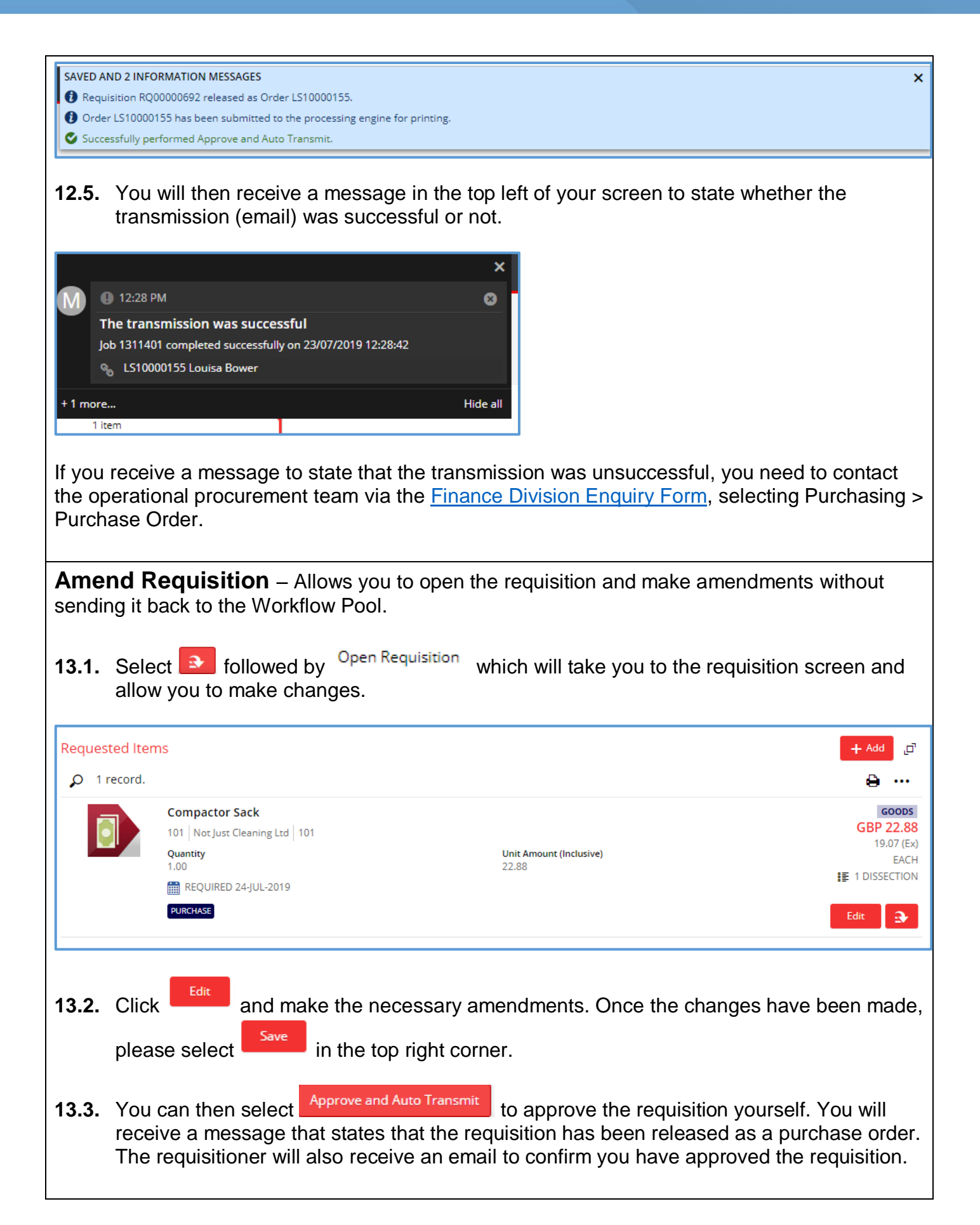

#### SAVED AND 2 INFORMATION MESSAGES × Requisition RQ00000692 released as Order LS10000155. Order LS10000155 has been submitted to the processing engine for printing. Successfully performed Approve and Auto Transmit. **13.4.** You will then receive a message in the top left of your screen to state whether the transmission (email) was successful or not. × 12:28 PM 8 The transmission was successful Job 1311401 completed successfully on 23/07/2019 12:28:42 S LS10000155 Louisa Bower + 1 more... Hide all 1 item If you receive a message to state that the transmission was unsuccessful, you need to contact the operational procurement team via the Finance Division Enquiry Form, selecting Purchasing > Purchase Order.